## SPAM メールの振分け設定マニュアル (Outlook Express ver.6.01)

メニューバーの「ツール」→「メッセージルール」
 →「メール」

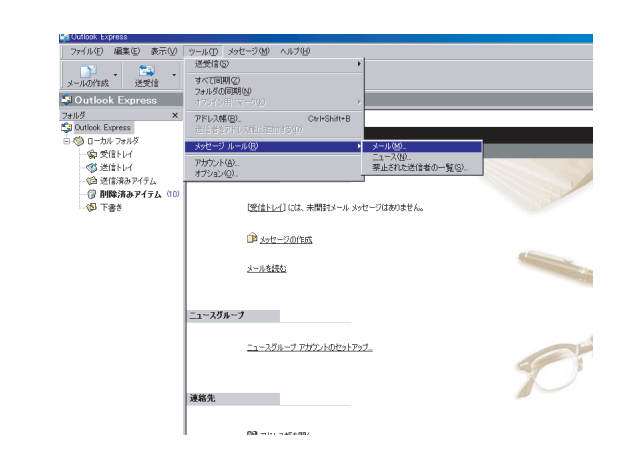

② 新規のメールルール(「メールのルール」画面がでたら、「新規」をクリック)の「1. ルールの条件を選択してください」の「件名に指定した言葉が含まれる場合」にチェックをしてください

| Outlook Express<br>ファイル(F) 編集(F) 表示(V)            |                                                                                                  |   |
|---------------------------------------------------|--------------------------------------------------------------------------------------------------|---|
| ・ 🖼 ・<br>メールの作成 送受信                               | び<br>アドレス 後来                                                                                     |   |
| 🐉 Outlook Express                                 |                                                                                                  |   |
| フォルダ ×<br>G Outlook Express<br>日・ 〇 ローカル フォルダ     | Express 2-4-45: nakama                                                                           |   |
| <ul> <li>         ・         ・         ・</li></ul> | Exago:                                                                                           | X |
|                                                   | 3 小一小な砂() に載むシリタなの構成できまれ())<br>5 小シーンできたしいか、このバーンを通用する<br>(牛なに)設定した意見加いなきれ」が得合<br>(市成のシール ハール 和) |   |
|                                                   | 381 OK                                                                                           |   |

 ③「2. ルールのアクションを選択してください。」の 「指定したフォルダに移動する」にチェックをしてく ださい。

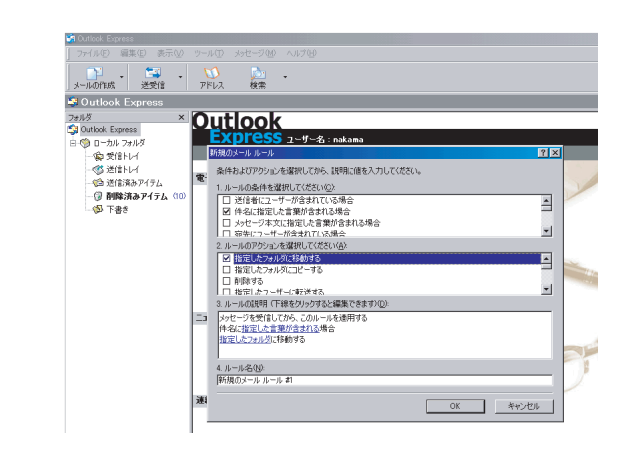

④「3. ルールの説明」の指定した言葉が含まれる場合
 をクリック→単語の入力で「\*\*\*\*\*SPAM\*\*\*\*\*」と入力
 →「追加」をクリック→「OK」

2006, 05, 18

| Express                                                                                                    |                  |                                                                                                    |                                                                                                    |                         |                          |                                                                                                    |                                                         |
|----------------------------------------------------------------------------------------------------|------------------|----------------------------------------------------------------------------------------------------|----------------------------------------------------------------------------------------------------|-------------------------|--------------------------|----------------------------------------------------------------------------------------------------|---------------------------------------------------------|
| ) 編集(E) 表示(⊻)                                                                                                    |                  |                                                                                                    |                                                                                                    |                         |                          |                                                                                                    |                                                         |
| • 🔄 •<br>成 送受信                                                                                                    | <b>び</b><br>アドレス | ( <u>)</u><br>検索                                                                                                    | •                                                                                                    |                         |                          |                                                                                                    |                                                         |
| ok Express                                                                                                    |                  |                                                                                                    |                                                                                                    |                         |                          |                                                                                                    |                                                         |
| X<br>Express<br>カルフォルズ<br>安治トレイ<br>営作した。<br>営作した。<br>学校、<br>でのまた。<br>でのまた。<br>での。<br>でのでの<br>でのでの<br>でのでの<br>でのでの<br>でので<br>でので |                  | は日のになっていた。<br>体われびやりついた。<br>一般になっていた。<br>一般になっていた。<br>一般になっていた。<br>一般になっていた。<br>一般になっていた。<br>のからした。<br>のからした。<br>のののののののののののののののののののののののののののののののののののの | 2-リーター名:<br>を増快してから、1<br>一が含まれていたる事故が<br>に指定した言葉が含まれる。<br>に指定した言葉が<br>たきまれていた言葉が<br>たきまれていた言葉が<br>やなきれいしてがたい<br>のにおせーする<br>パーに等ご送する。<br>なたのいのすると述<br>からっこのルールに<br>消が自まな知られる。 | nokama<br>野塚正信を入力してだだい。 | Cから、Gâtal をクリック<br>ている場合 | 21×<br>して(状态い)①<br>(部)(分)<br>(引き(分)<br>(引き)(分)<br>(引き)(分)<br>(引き)(分)<br>(引き)(分)<br>(引き)(分)<br>(引き)(分)<br>(引き)(分)<br>(引き)(分)<br>(引ま)(分)<br>(引ま)(分)<br>(引ま)(分)<br>(引ま)(分)<br>(引ま)(分)<br>(引ま)(分)<br>(引ま)(分)(<br>(引ま)(分)(<br>(引ま)(分)(<br>(引ま)(分)(<br>(引ま)(分)(<br>(引ま)(分)(<br>(引ま)(分)(<br>(引ま)(分)(<br>(引ま)(分)(<br>(引ま)(<br>(引ま)(<br>(<br>(<br>(<br>(<br>(<br>(<br>(<br>(<br>(<br>(<br>(<br>(<br>(<br>(<br>(<br>(<br>(<br>( | <u>大力七</u><br>ビント<br>一<br>の代一50<br>一<br>入りか<br>「<br>りのか |
|                                                                                                    | 4.<br>(\$        | ルール名(N)<br>6棋のメール ルール                                                                                                    | ; #1                                                                                                    |                         |                          |                                                                                                    |                                                         |
|                                                                                                    | 速                |                                                                                                    |                                                                                                    |                         | ок                       | キャンセル                                                                                                    |                                                         |

⑤「3. ルールの説明」の指定したフォルダをクリック
 → 「削除済みアイテム」を選択→「OK」

|                                                                                                    | X  シュセーブの枝奈。<br> とト<br> X                                                      |
|----------------------------------------------------------------------------------------------------|--------------------------------------------------------------------------------|
| 201<br>×<br>・<br>た<br>た な の に た な た の た の た の た の た の た の た の た の た の                                                                                                    | メージの検索<br>ビント<br>区<br>区<br>区<br>区<br>区<br>区<br>区<br>区<br>区<br>区<br>区<br>区<br>区 |
| 日 電気に入っればに制作る<br>□ 管気に入っればに当ち<br>□ 時待する<br>□ かかれまっーイーマドマネス<br>□ かっの説明 (できたシックすると編集)でき<br>→ つってきないートを通用<br>中点に、シャンパロートを用<br>中点に、シャンパロートを用<br>・<br>・<br>・<br>・<br>・<br>・<br>・<br>・<br>・<br>・<br>・<br>・<br>・ |                                                                                |

⑥「4. ルール名」に任意の名前をつける(入力ナシでも
 可) →「0K」→「メッセージのルール」確認して→「0K」
 完了

| _ ファイル(E) 編集(E) 表示(⊻)                                    |                                                                                       |           |
|----------------------------------------------------------|---------------------------------------------------------------------------------------|-----------|
| メールの作成 送受信                                               | 100 -<br>アドレス 検索                                                                      |           |
| 😂 Outlook Express                                        |                                                                                       |           |
| フォルダ ×<br>Si Outlook Express<br>中の ローカル フォルダ<br>一の 支信トレイ | Outlook<br>Express ユーザー名: nakama<br>解決のメール ルール                                        | <u>?×</u> |
| ● 送信トレイ<br>- ○ 送信済みアイラム<br>- ○ 送信済みアイラム (10<br>- ○ 下書き   |                                                                                       |           |
|                                                          | 作品(_tound5Adminut_ <u>1535</u> )時合<br>  記記由AZ(Jul764695<br>  4. h-Aを创<br>  38<br>  38 |           |